## 指定受信の設定方法 SoftBankのスマートフォンをお使いの方 メールがうまく届かない方は指定受信の設定が必要になります。

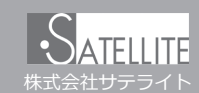

手順7で人力 完全一致 メール設定までの操作 noreply@sv1.mirumail.mobi 端末の [Y! ボタン | で [Yahoo!]APAN | へ

- → 「設定・申込」を選択
- → 「メール設定」を選択

部 後 完 前 noreply@sv1.mirumail.mobi

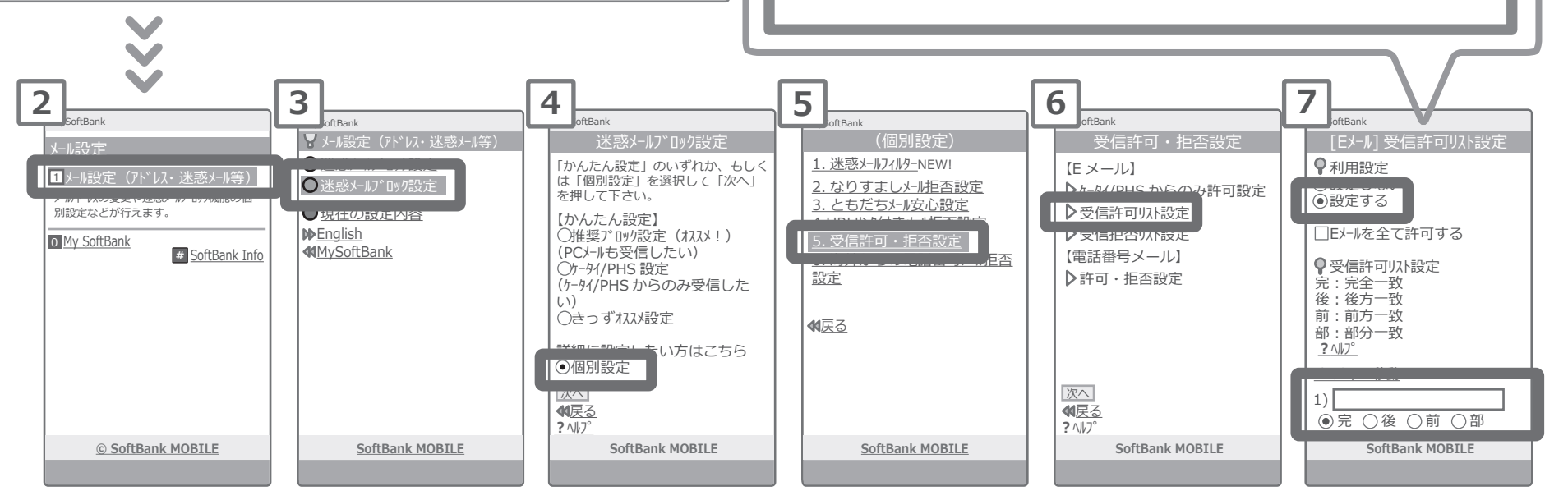

上記の設定をしてもメールが届かない場合は、①「迷惑メールフィルター」内の「救済リスト」の「指定文字列」にも上記のアドレスを入力してください。 ②「迷惑メールフィルター」内の「強度」を「標準」に設定してください。 ③「迷惑メールフィルター」内の「URLを含むリンク付きメール拒否設定」を「受け取る」に設定ください。

設定方法に関しての詳細は各携帯会社、もしくはショップにて「noreply@sv1.mirumail.mobiをドメイン指定受信したい」旨をお伝えの上、ご確認ください。 ■ SoftBank 窓口:携帯 157 (無料) ■一般電話:0800-919-0157 (無料)

※画像等は説明の為に株式会社サテライトで用意したもので、実際の画面とは詳細が異なる場合があります。